## Zoom-starthjelp:

Åpne linken (hyperkopling): https://zoom.us/j/94107179904

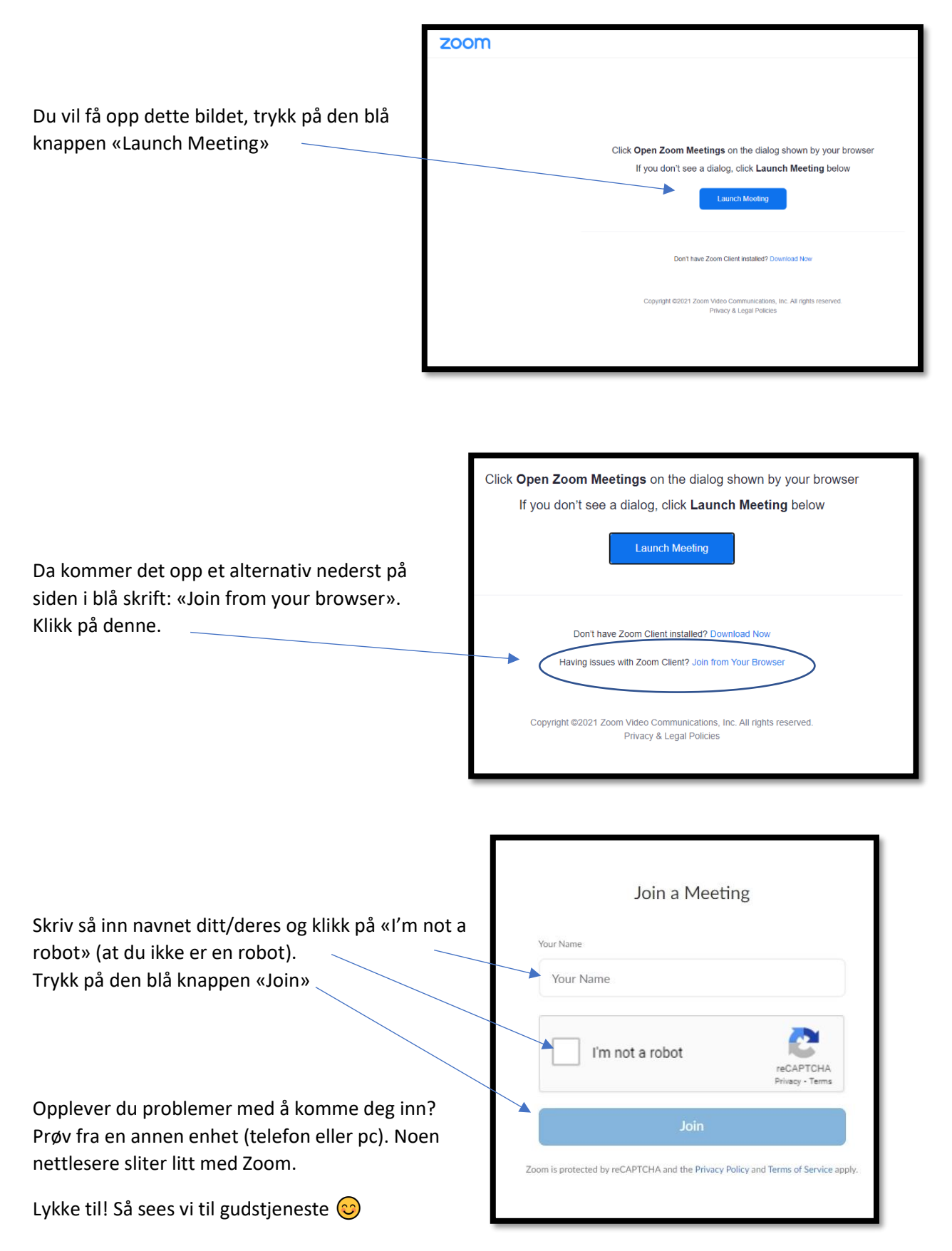